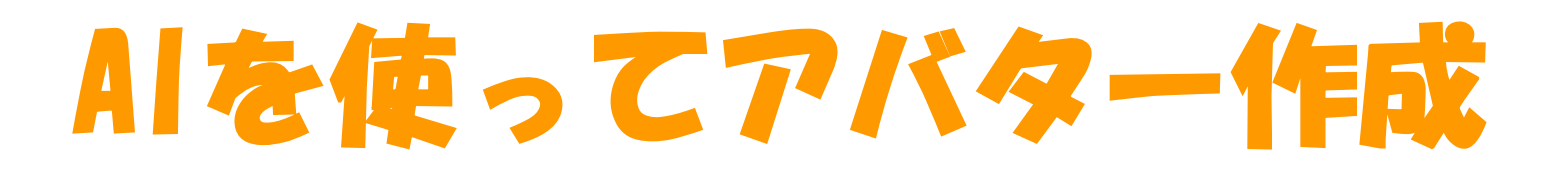

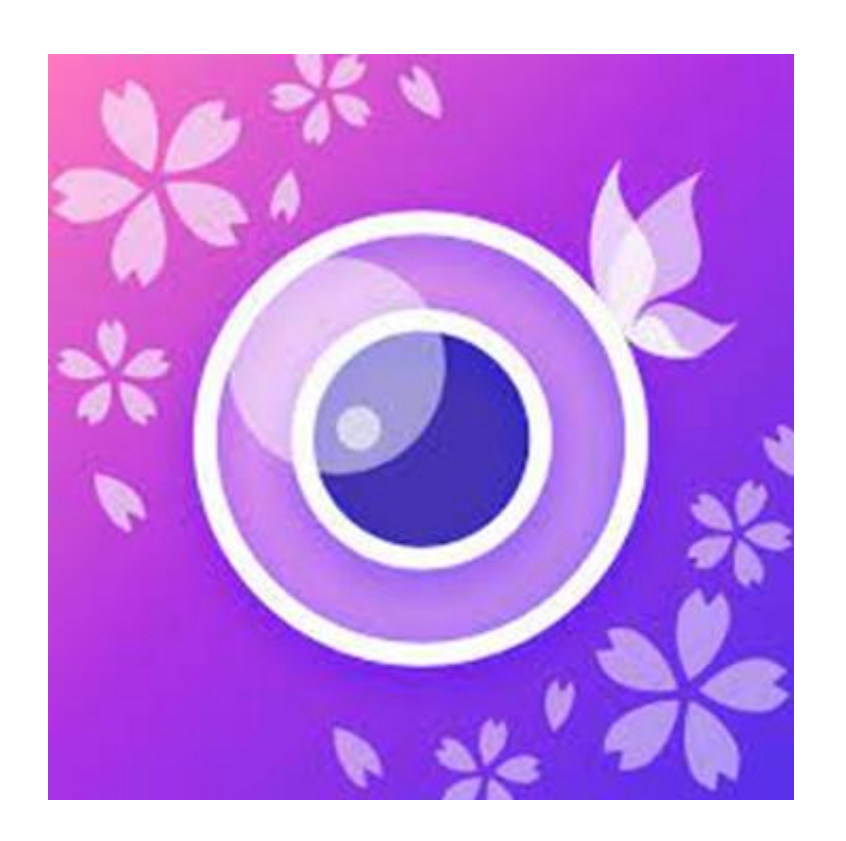

# You Cam Perfect

## 2024年9月3日

## ◇スマホを使って、自分のアバターを作成

◇2022年に ラインを使ったアバター作成を紹介した➡その後、ラインでアバターはできなくなった。 ◇一方でアバター作成は流行している➡主に若い女性の美顔作成ツールとして進化している。 ◇無料、有料でいろいろなツールが準備されているが、 今回SNSの自分用アイコンとして使用するためにアバターを作成した。

◇使うアプリは You Cam Perfect。右側のアイコンです。

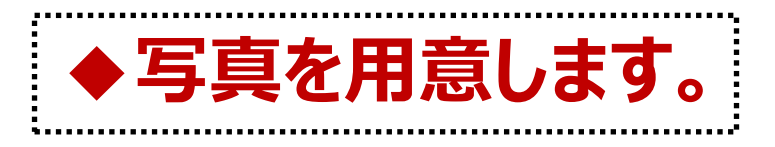

◇アバターを作るための準備として、まず写真を用意します

◆写真の用意 自分の顔写真を2・3枚、スマホの写真アプリ(ギャラリー)に準備します。 ◆もしカメラを使用するなら、なるべく笑顔で、視線はカメラの焦点に合わせて下さい。 ◇写真は、正面が映ったものを3~4点。画質が落ちるものやアバターでもかまいません。 ◇今回は、次の写真を準備しました。

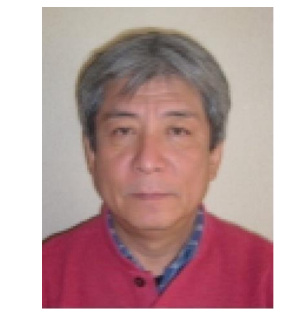

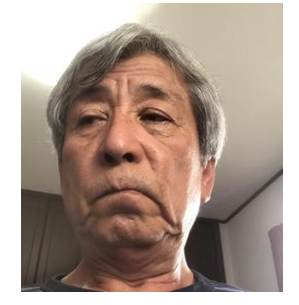

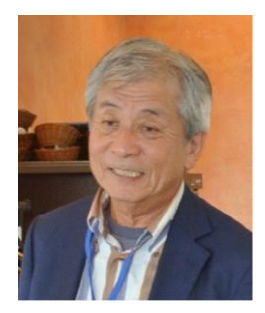

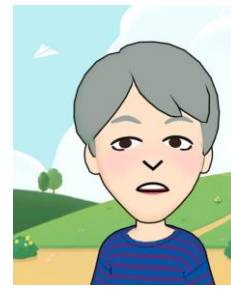

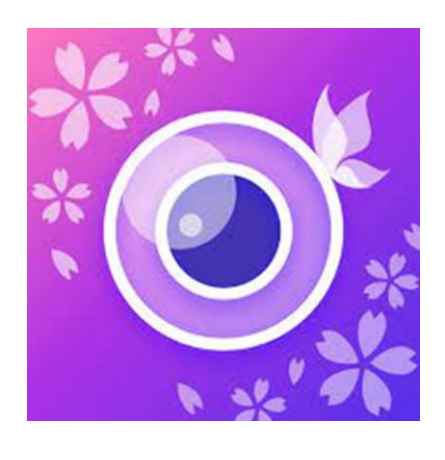

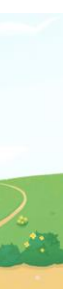

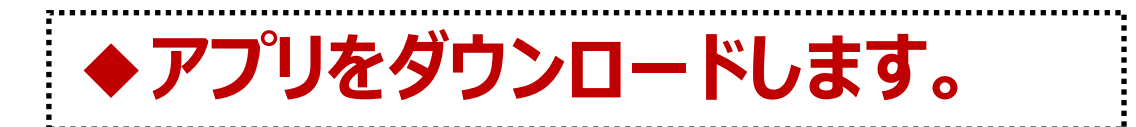

◇アプリをダウンロードします。◆検索窓に「YouCam Perfect」を入力

## ◆アプリのダウンロード

◆「メールでサインアップ」を選択

◆表示名、ユーザ名、性別、 誕生日、 パスワードなど入力

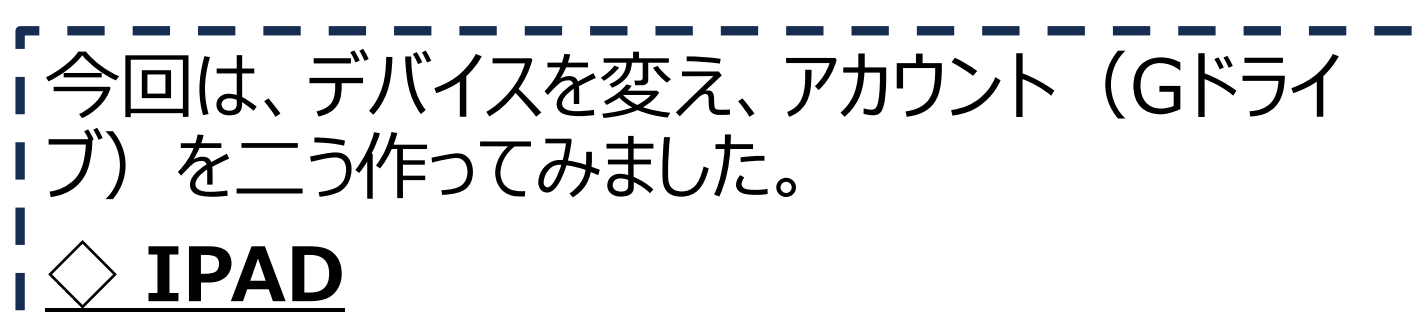

mail : <u>kaseyamaclub@gmail.com</u> PW 1982cocco+

 $\bigcirc$  Android

mail :<u>1954matsuokyoyu@gmail.com</u> PW 1798tokyo++

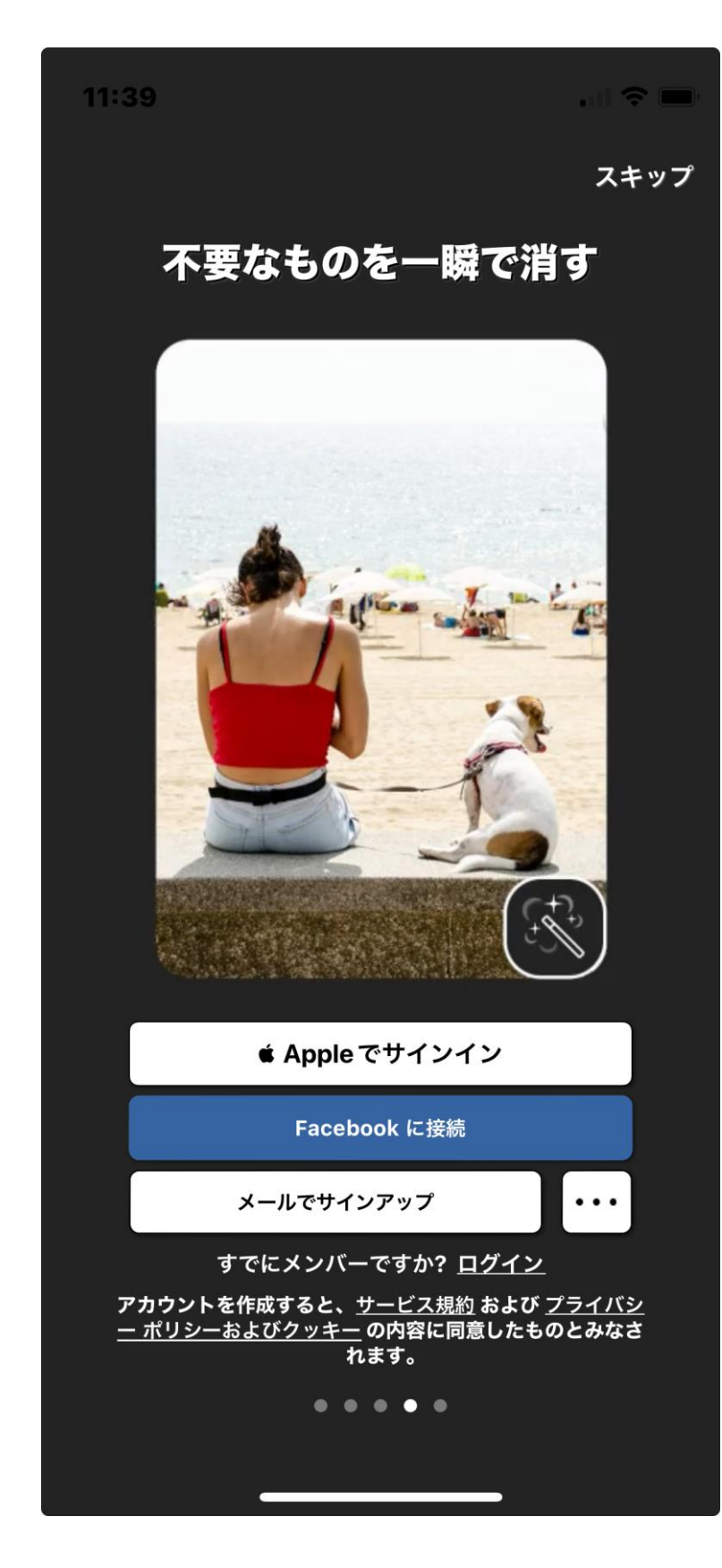

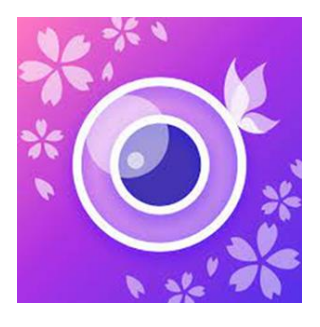

11:41

...| 🗢 🔲

基本情報

次へ

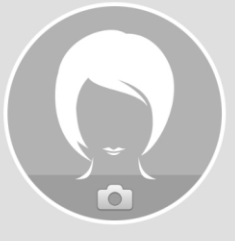

## 表示名:

「表示名」 はプロフィール ページに表示され、他の人があな たを見つけたり認識される際に利用されます。

tadv090060

ユーザー ID: (オプション)

性別: (オプション) 男性 女性 指定なし 誕生日: (オプション) YYYY/MM/DD

メール購読: (オプション)

新しい情報やサービスを受け取ります (メール)。 この設定は、プロファイル設定からいつでも変更できます。

週間トレンド ニュース

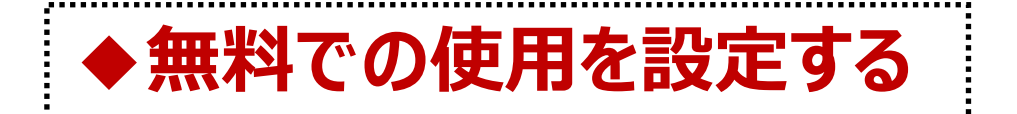

## ◇ここで注意が必要です。

- ◆登録を続けていくと、右図のように「体験版 を開始」の画面が現れます。このまま進めて いくと7日間の無料体験のあと課金が始まる ことになります。
- ◆無料での使用に設定するためには、右側画 面の上部にある ← 「戻る」をタップして引き 返してください。

◆ ← 「戻る」をタップして引き返しすと、最後 にサービス規約、プライバシーポリシーへの同意 を求められますので、「同意して実行する」を選 んでタップてください。

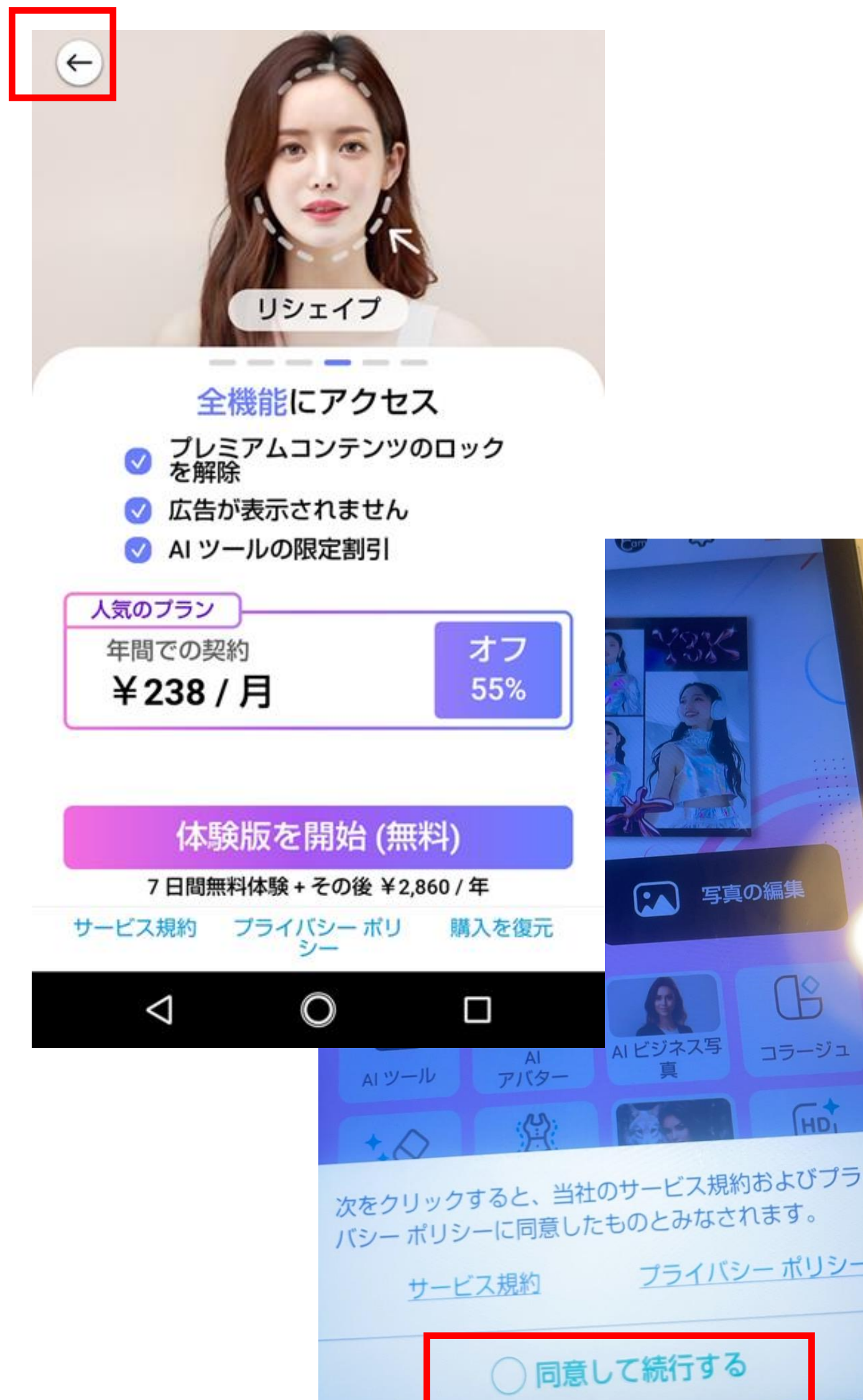

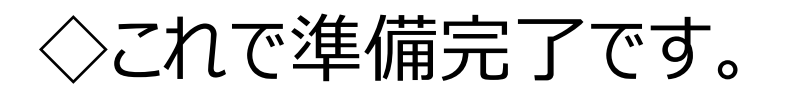

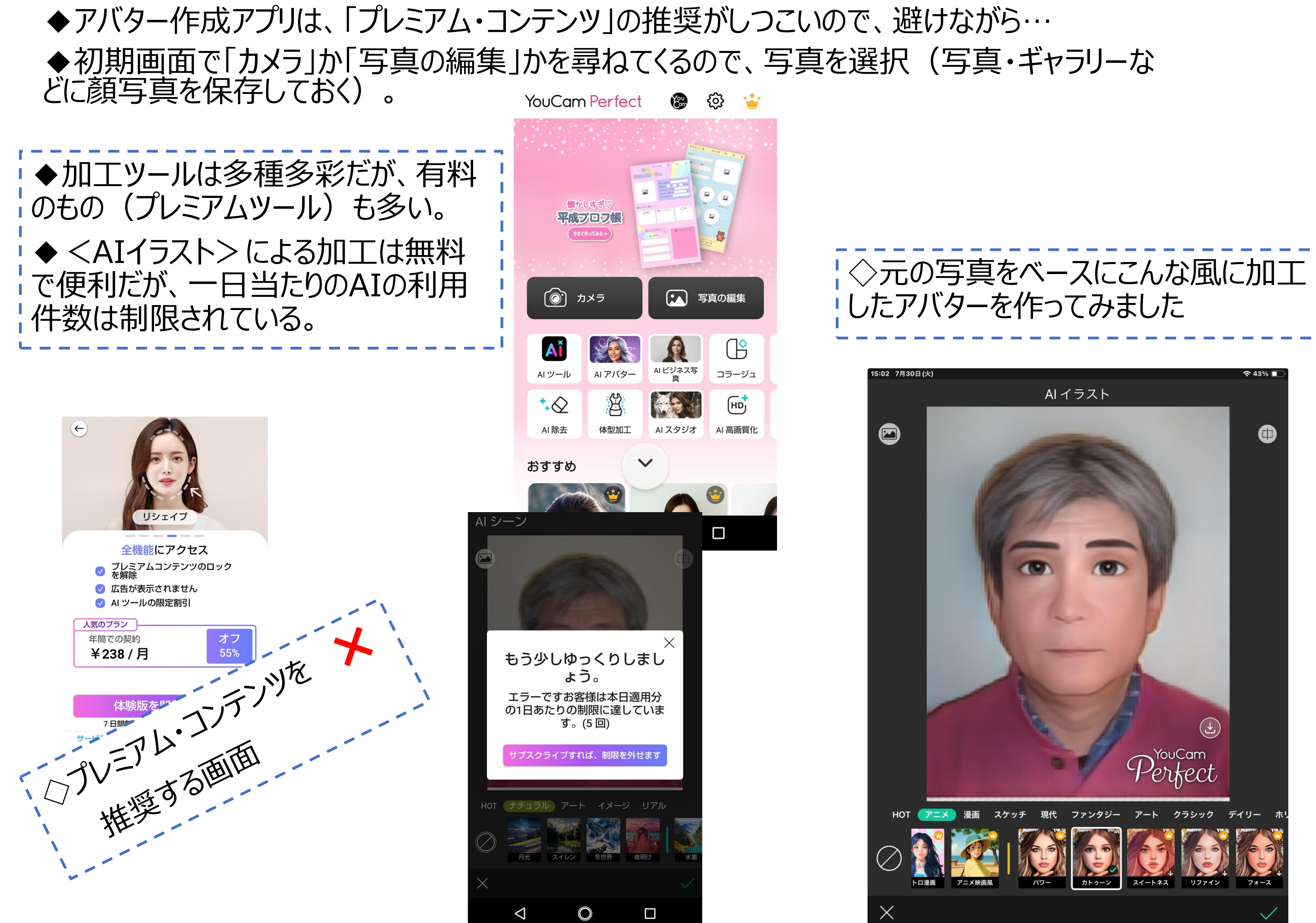

◆出来上がったアバターは、スクリーンショット機能を使いながら、保存していきます。 ◆一旦作ったアバターをベースに再加工するのもOKです。 ◇作ったアバターを基にすると、また違ったアバターを作成できます。

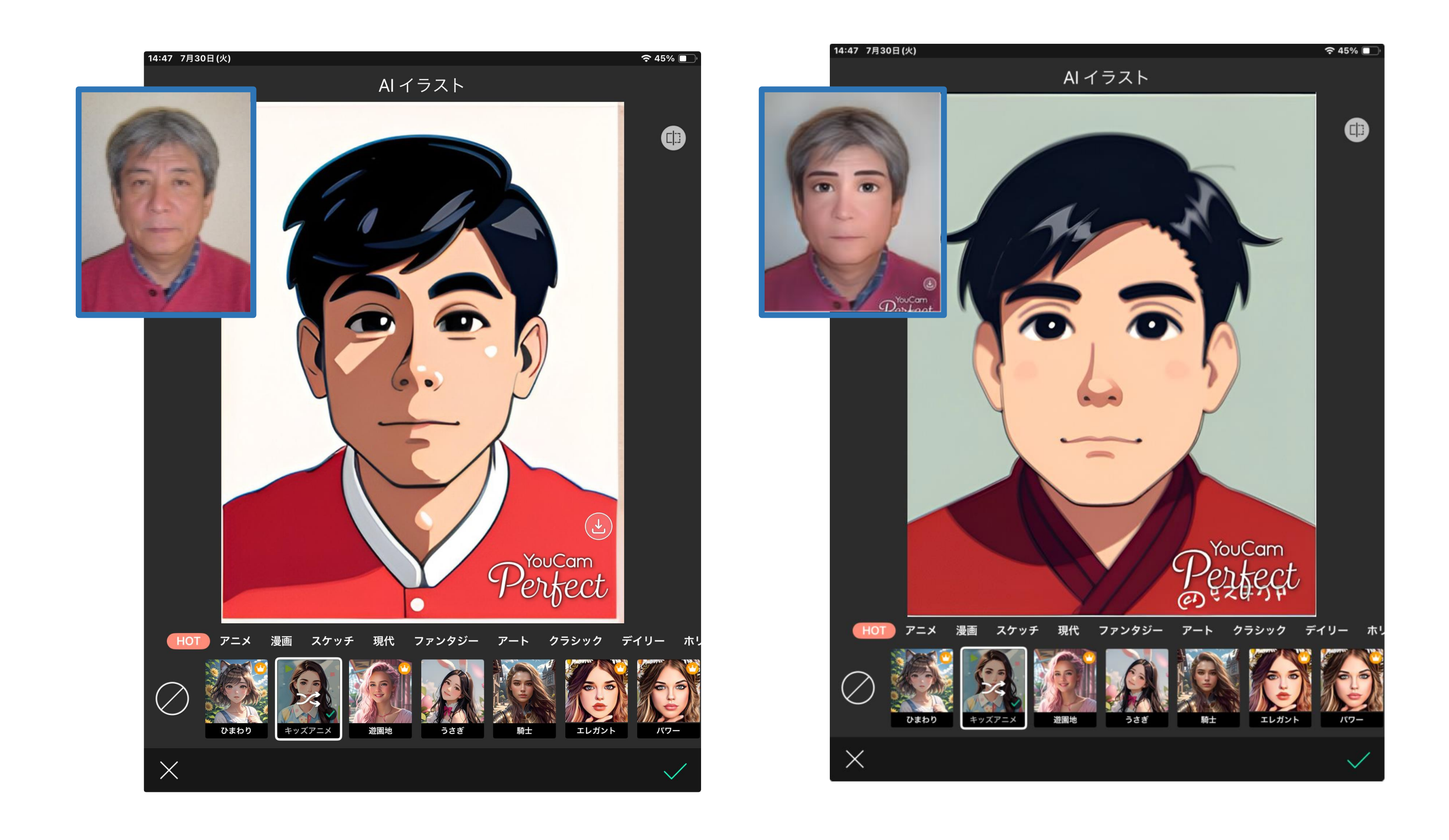

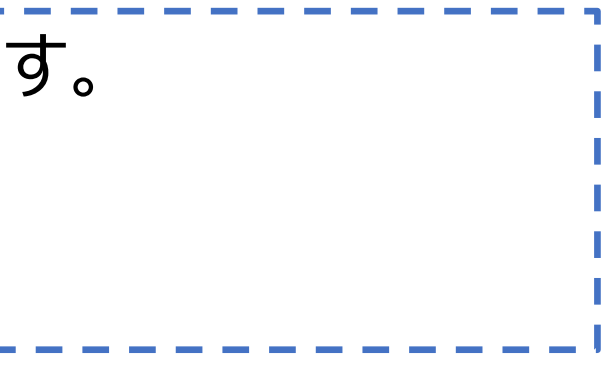

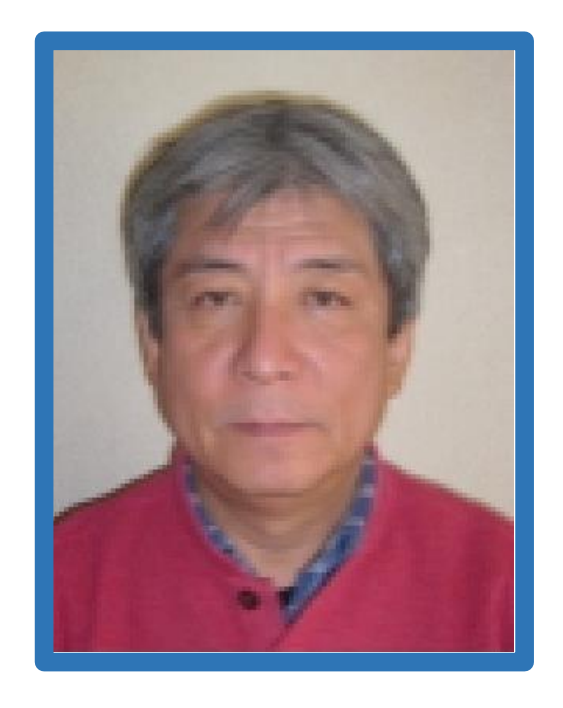

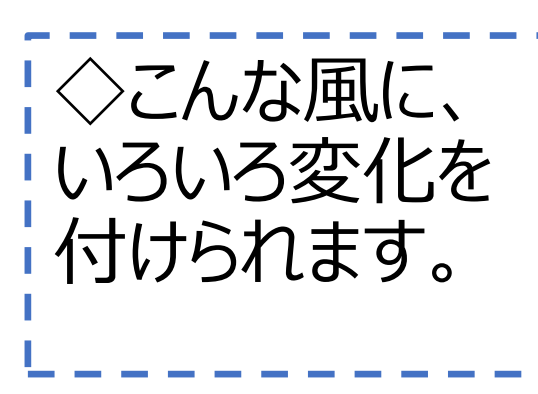

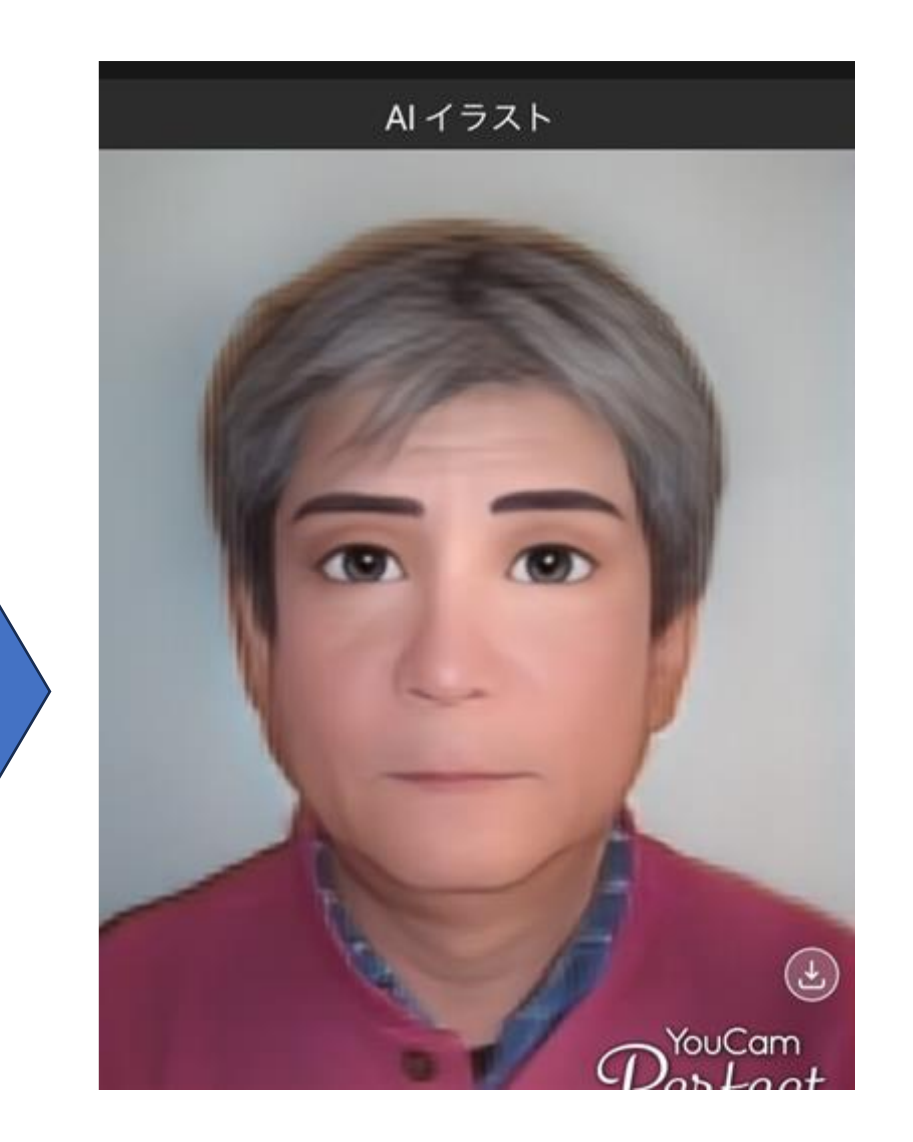

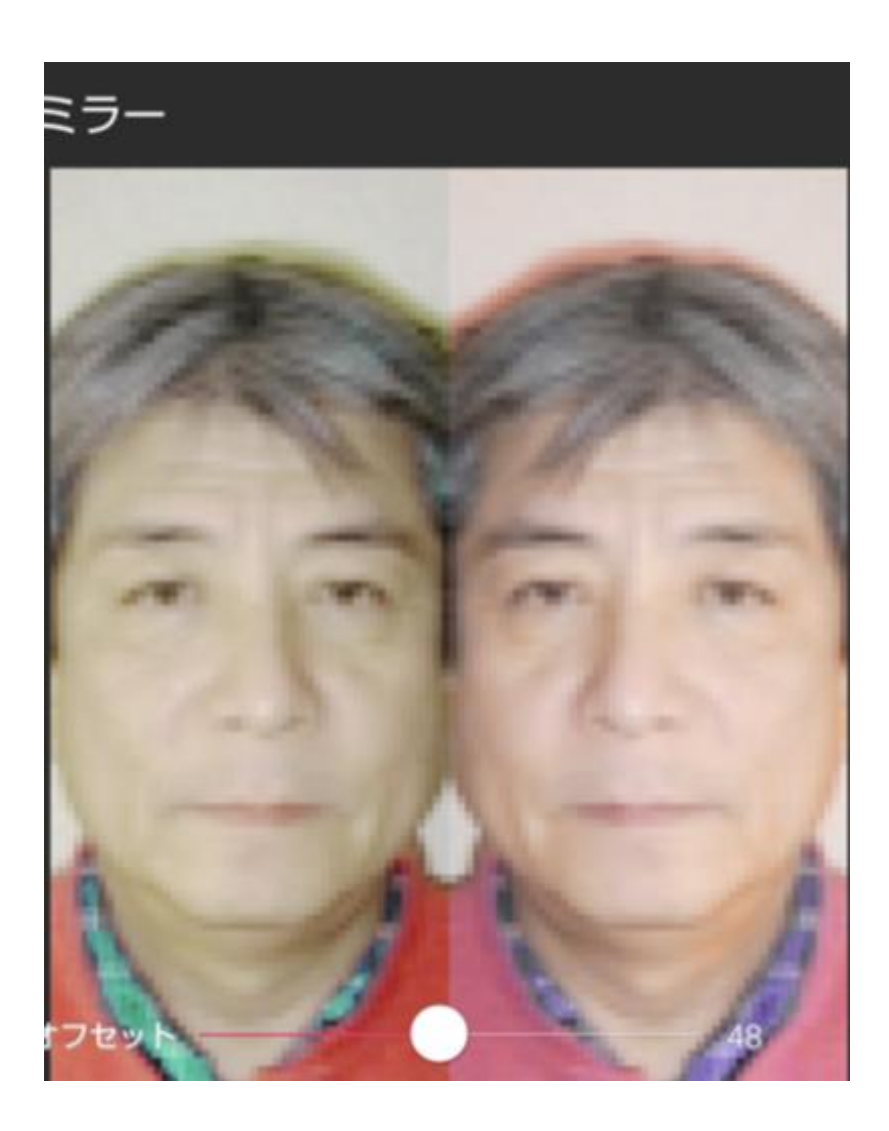

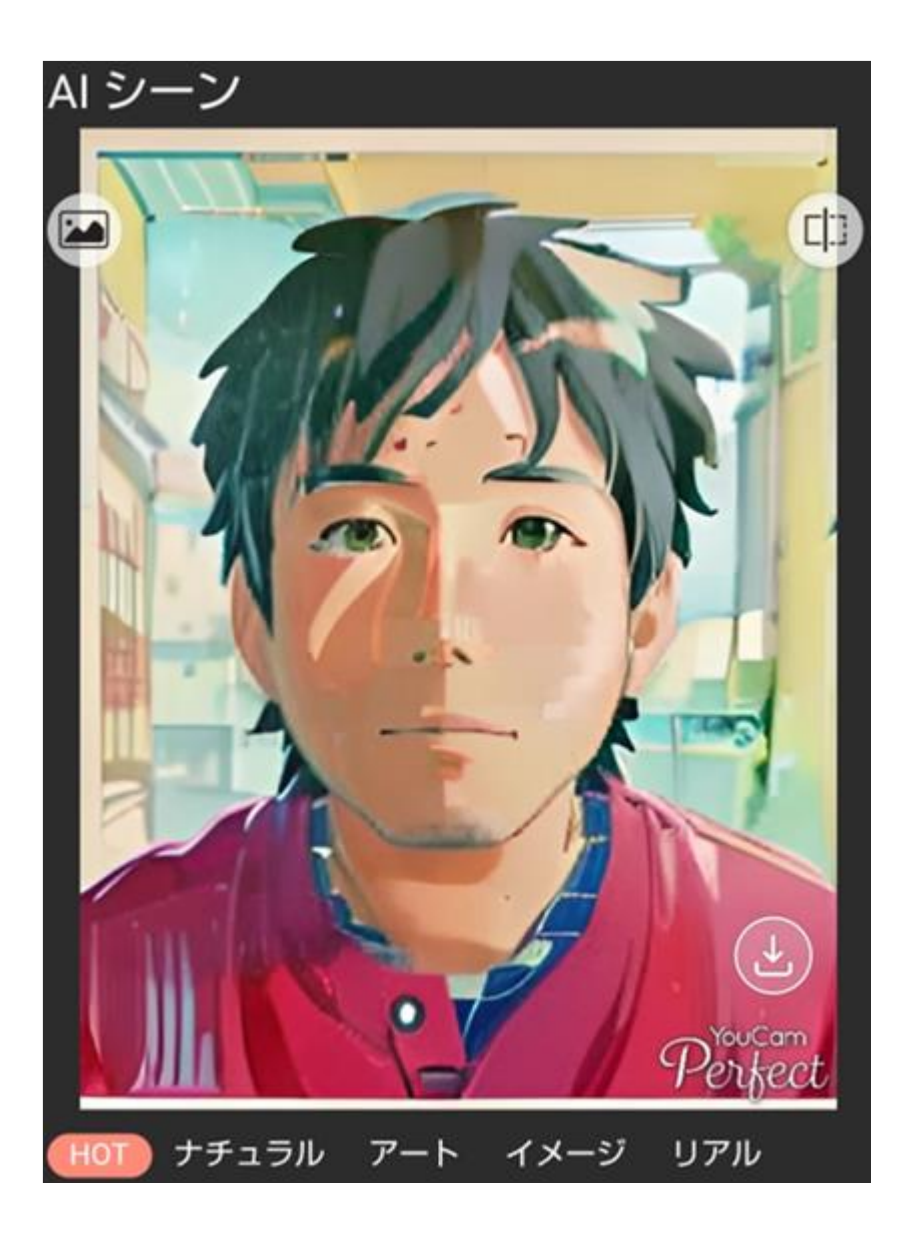

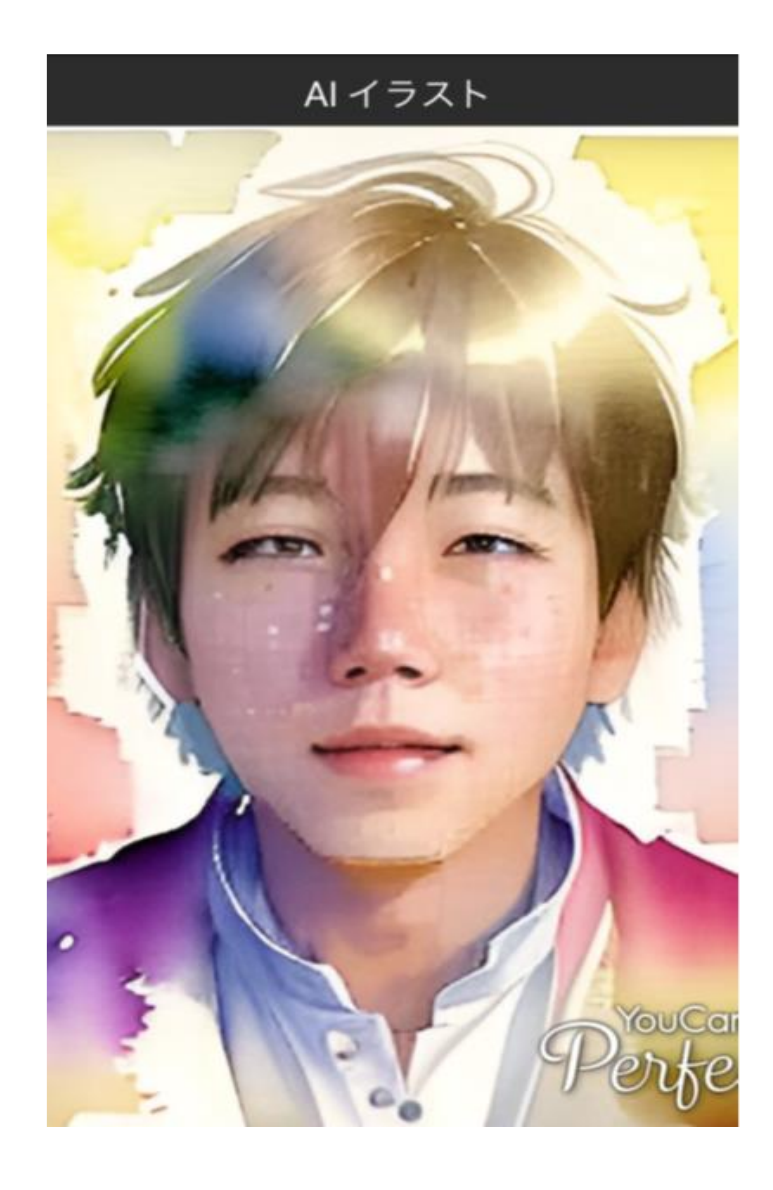

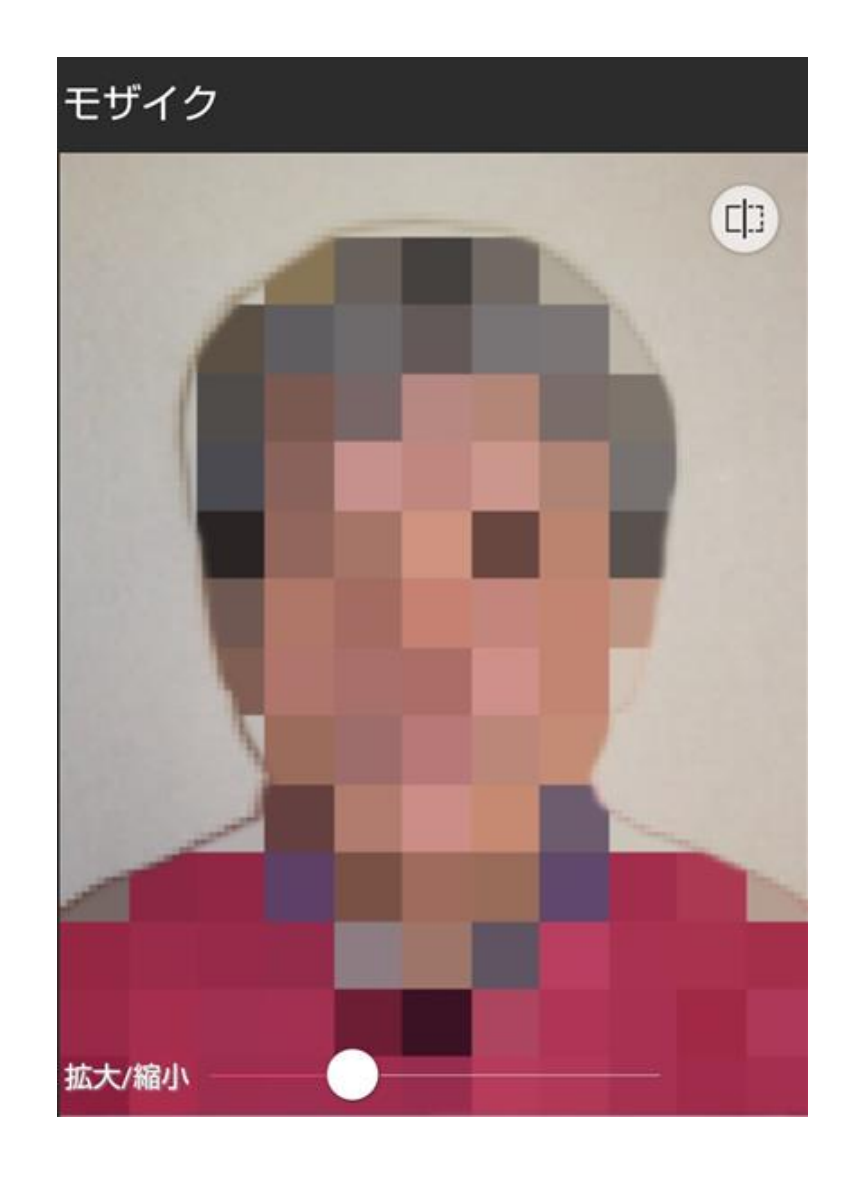

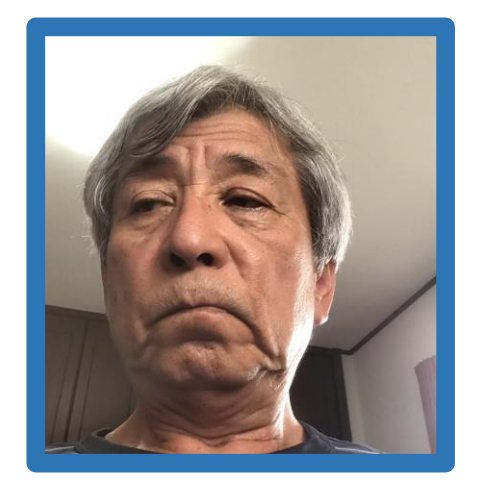

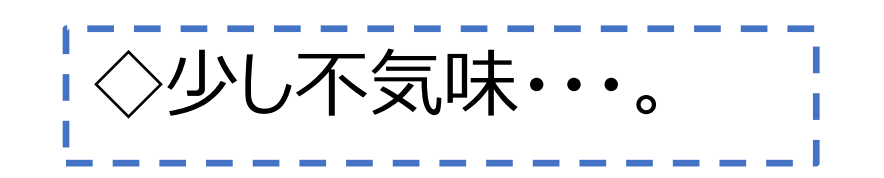

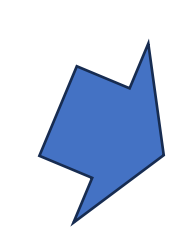

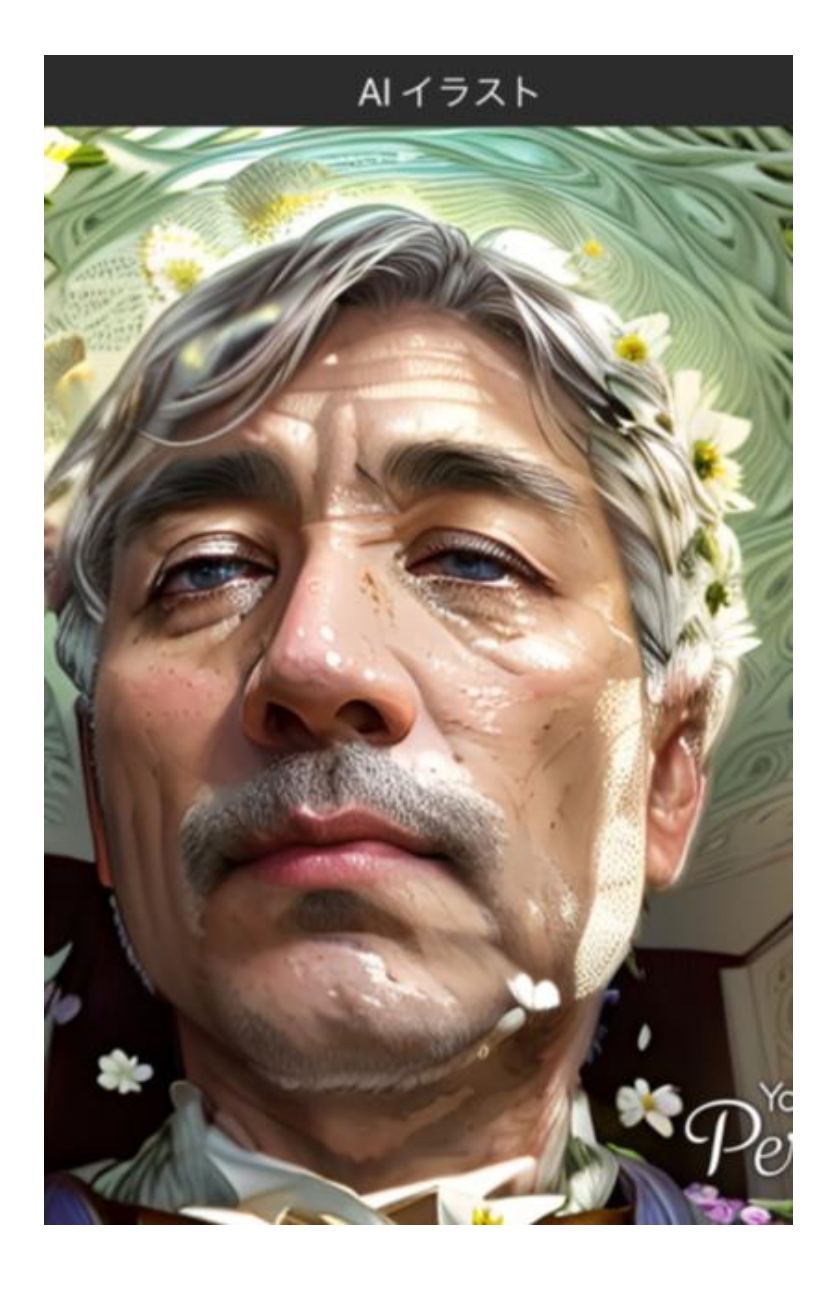

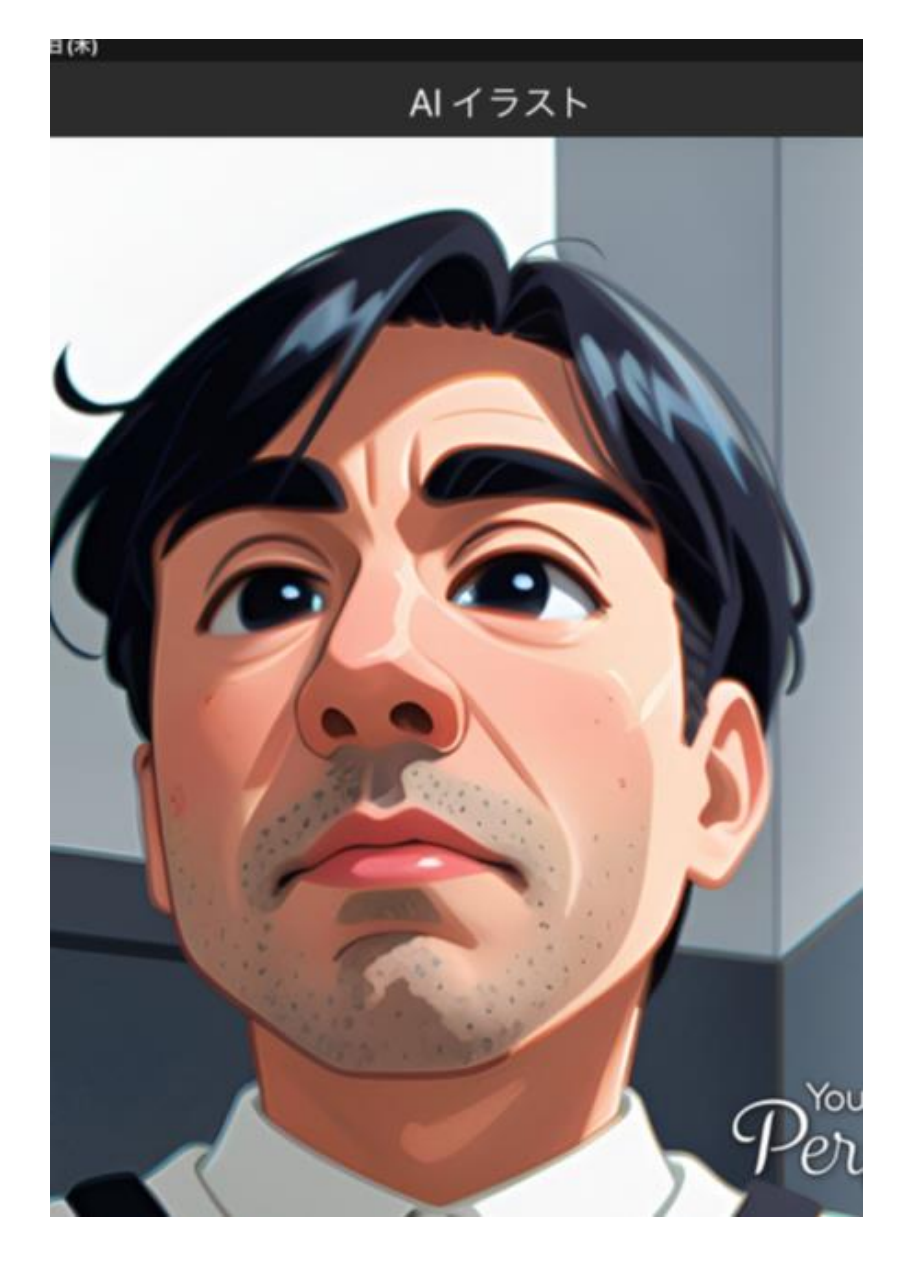

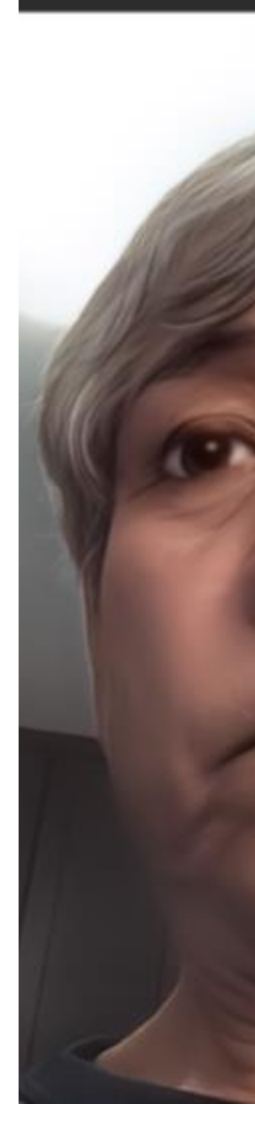

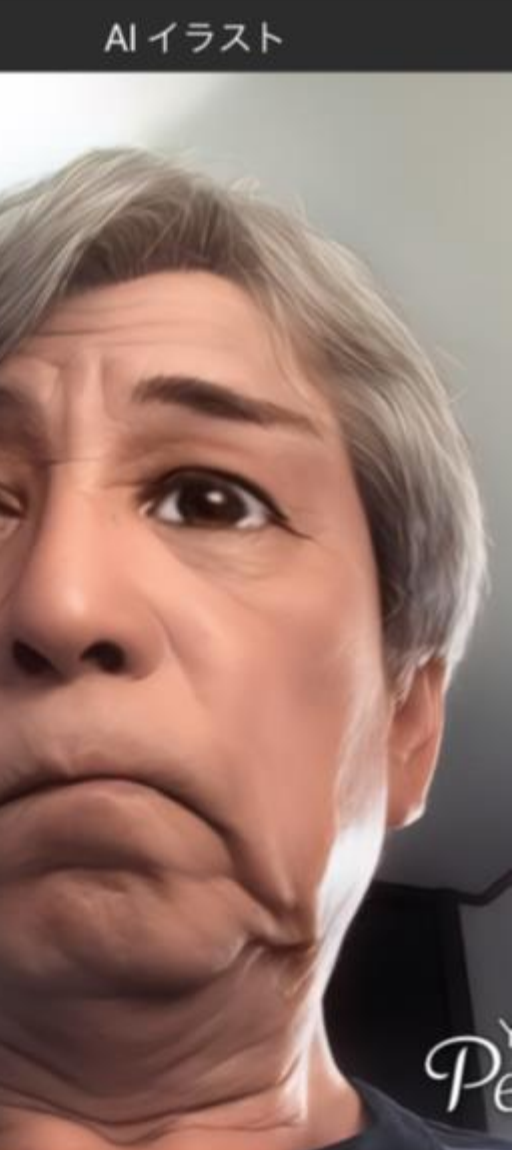

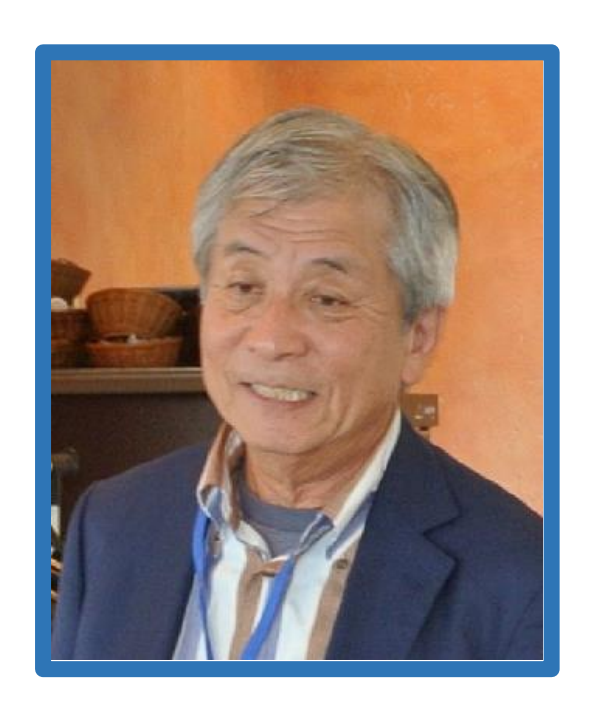

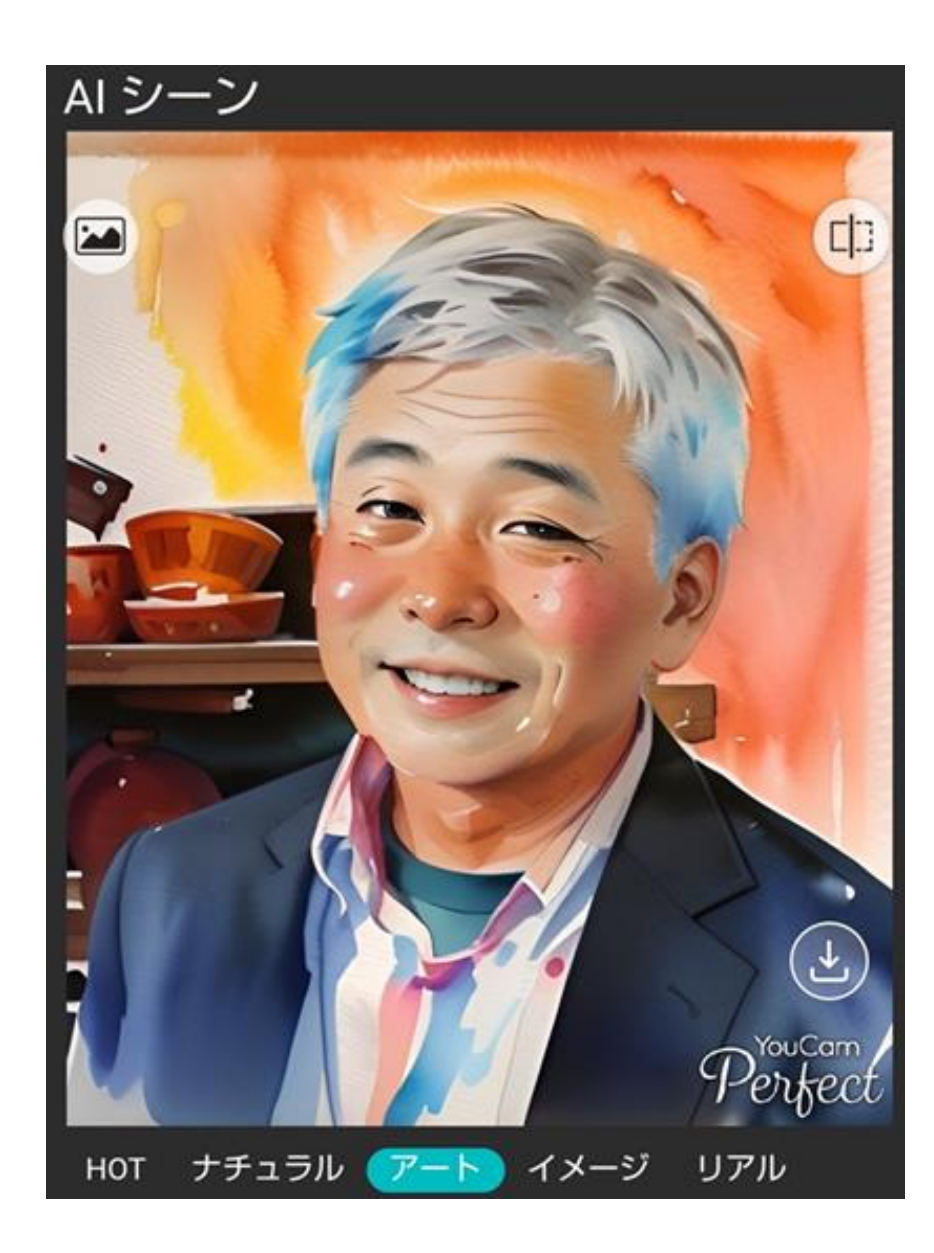

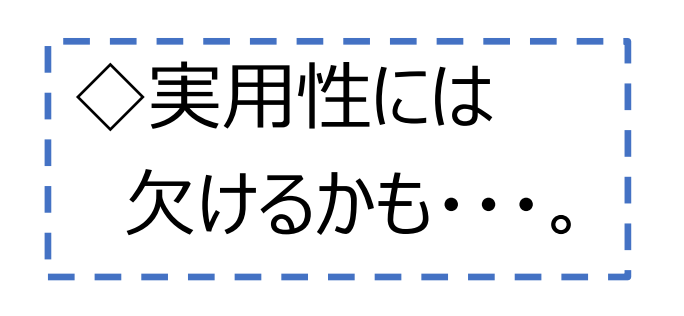

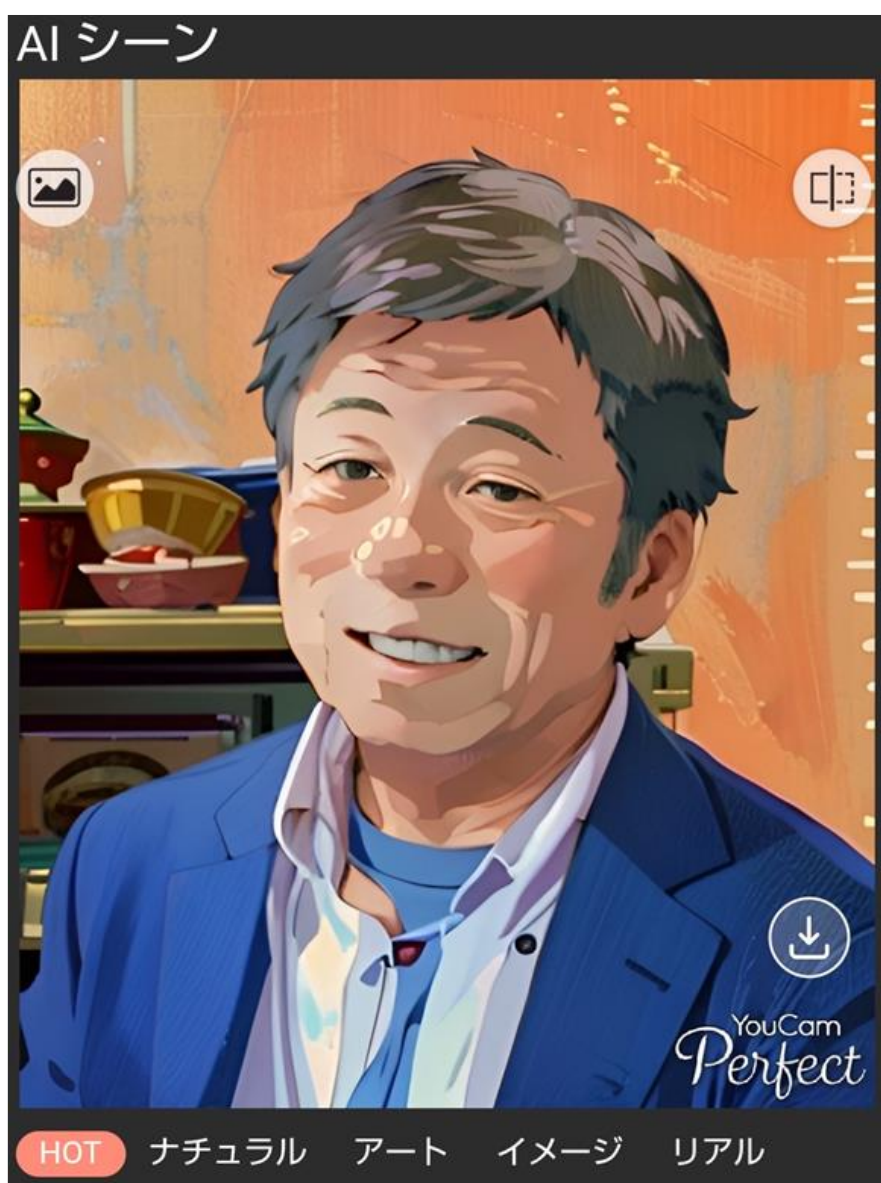

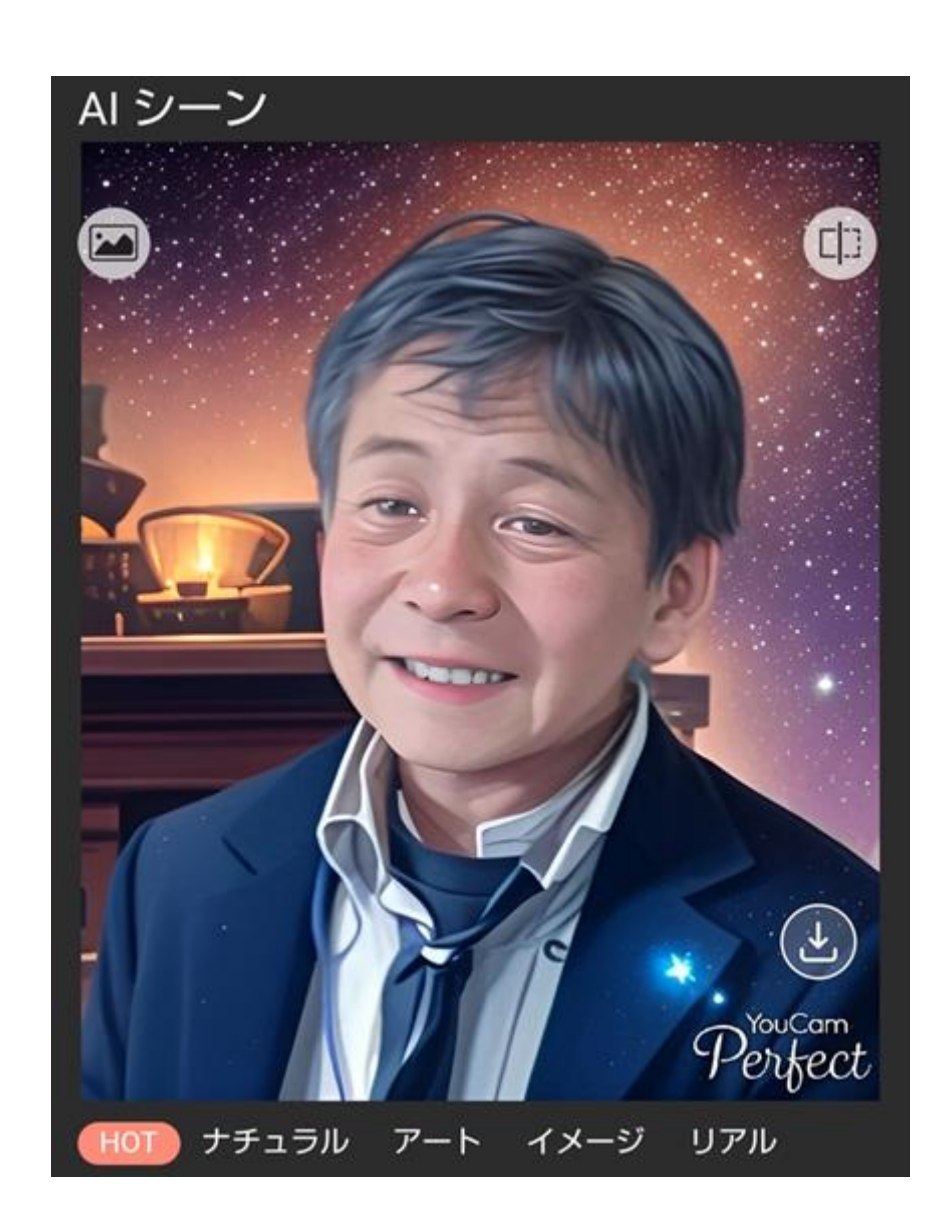

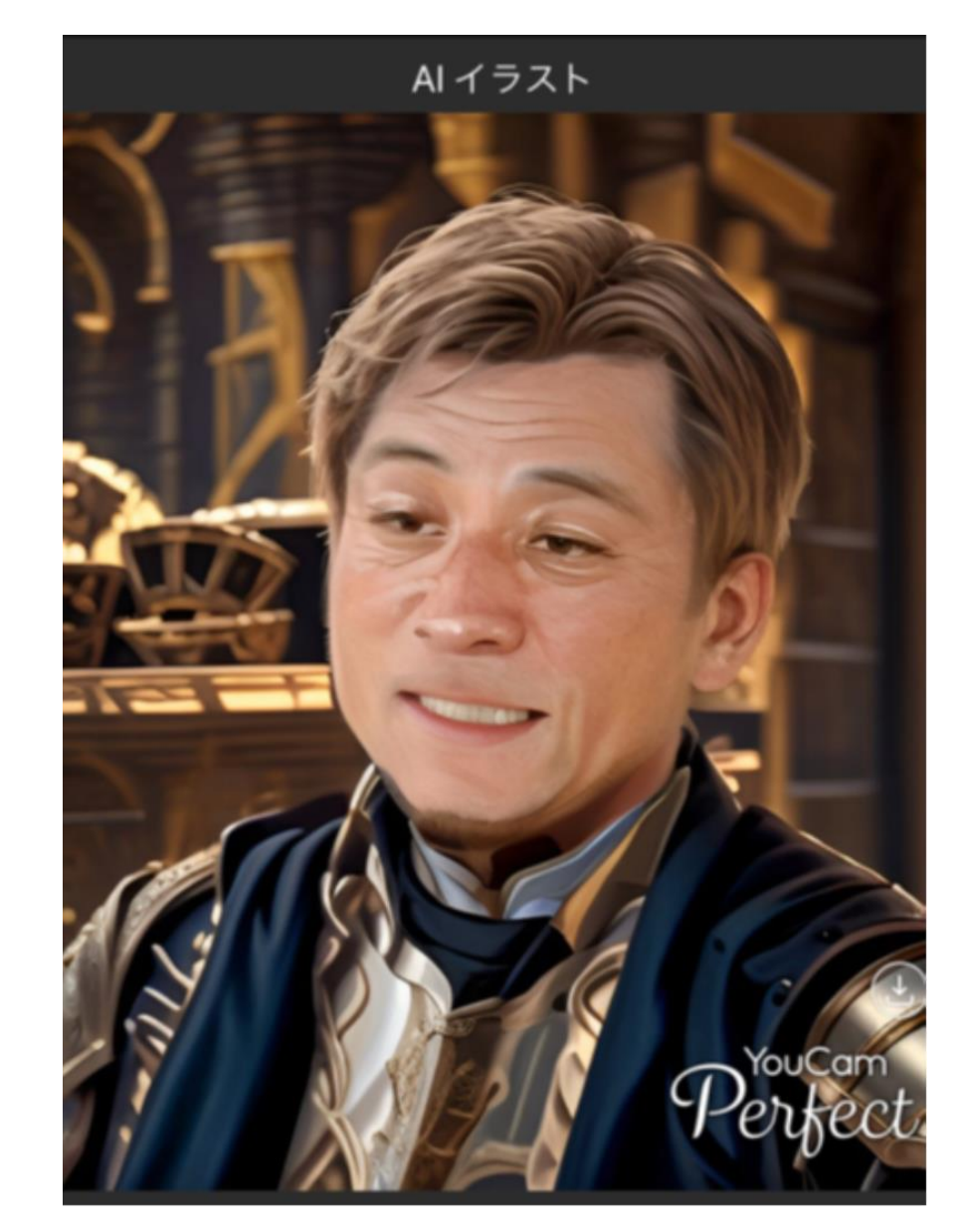

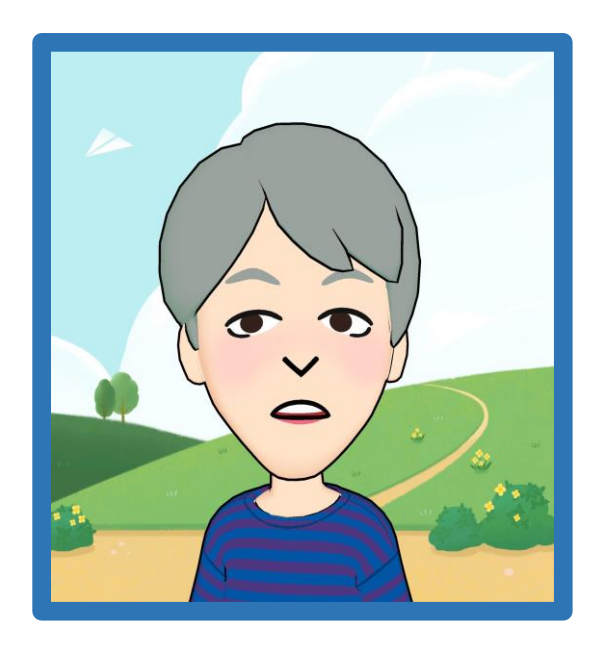

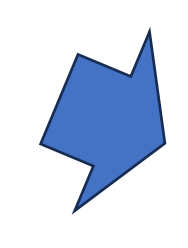

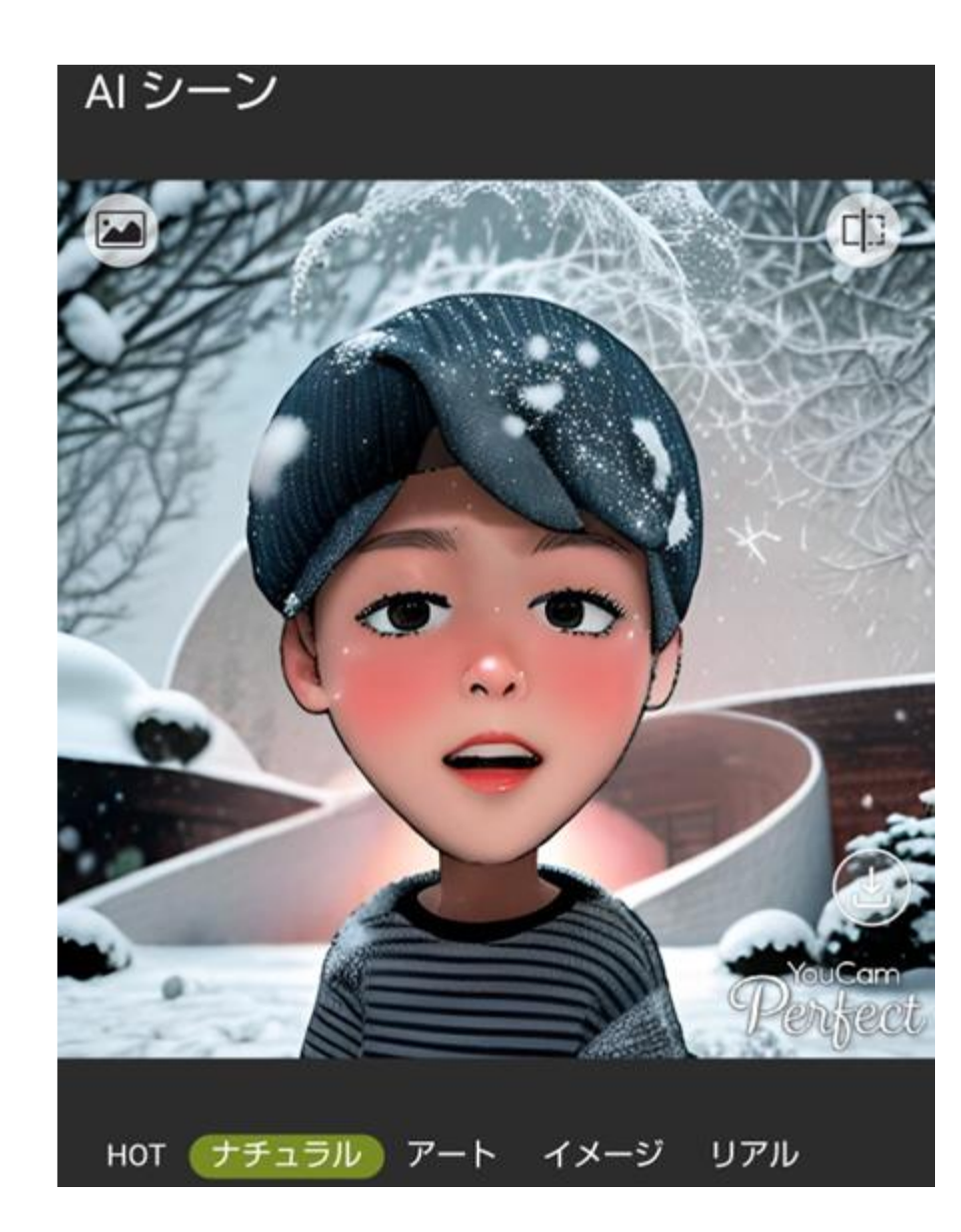

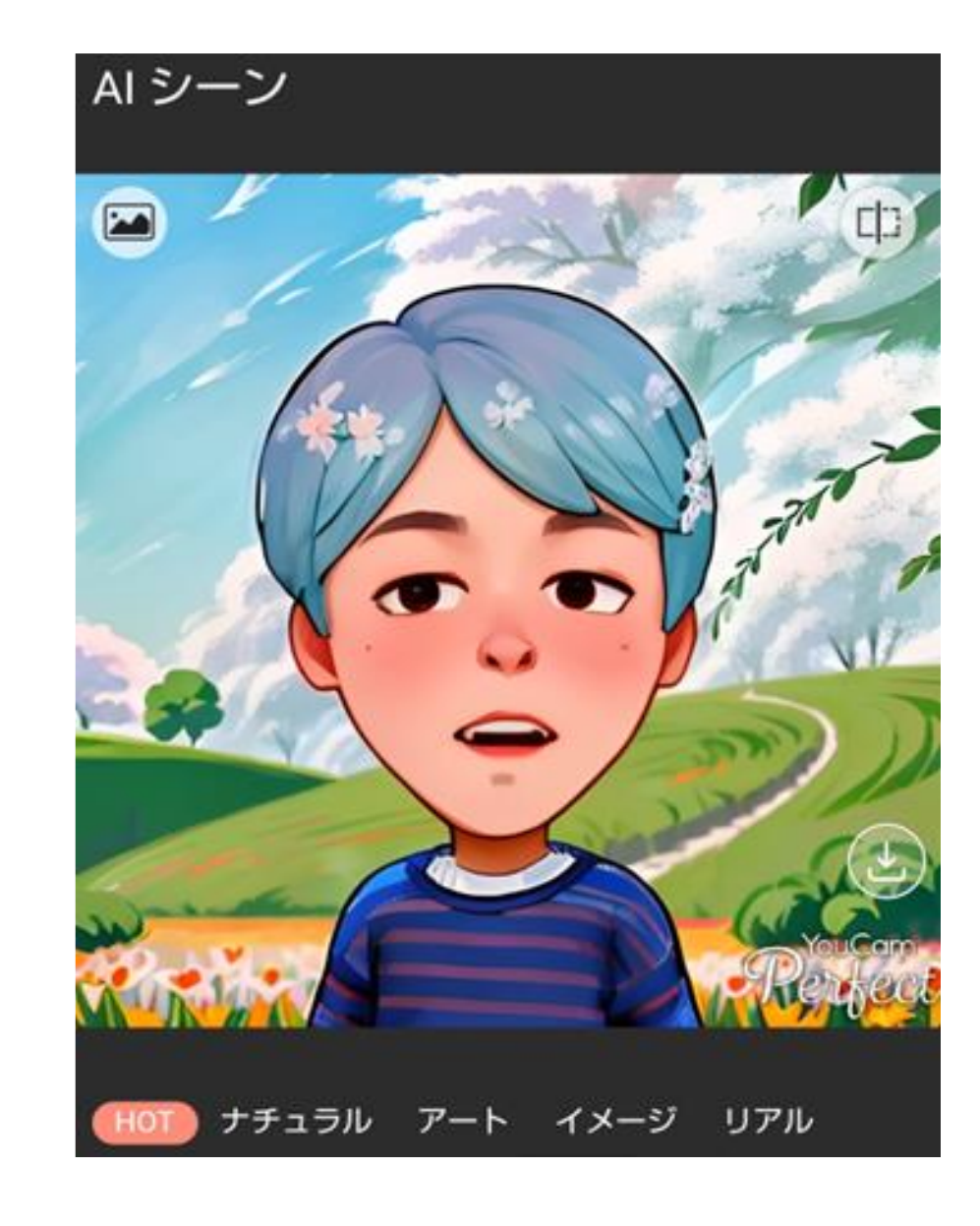

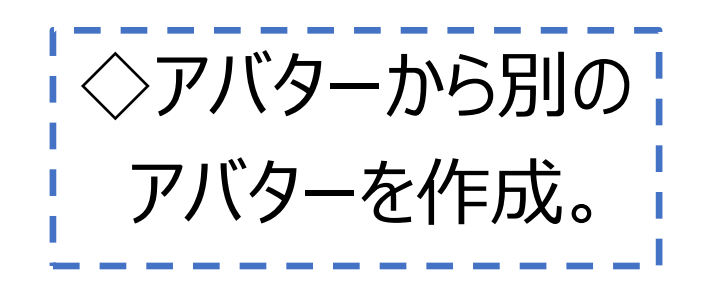

>アプリごとにアバターには特徴があります

ここに紹介したアバターは、アプリとして You Cam Perfect を使って生成したアプリです。 ほかにも、顔写真をもとに作成するアプリをいくつか紹介します。 基本的な操作方法はほとんど変わりませんが、使い方やアバター のトーンは少しづつ異なっています。紹介したアプリを実際に使っ てみて、自分好みのテイストで判断してください。

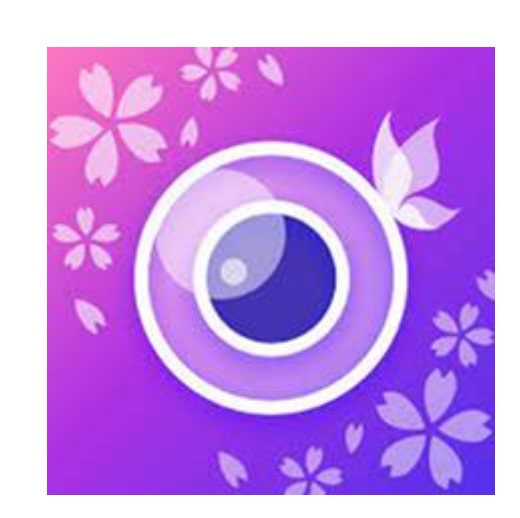

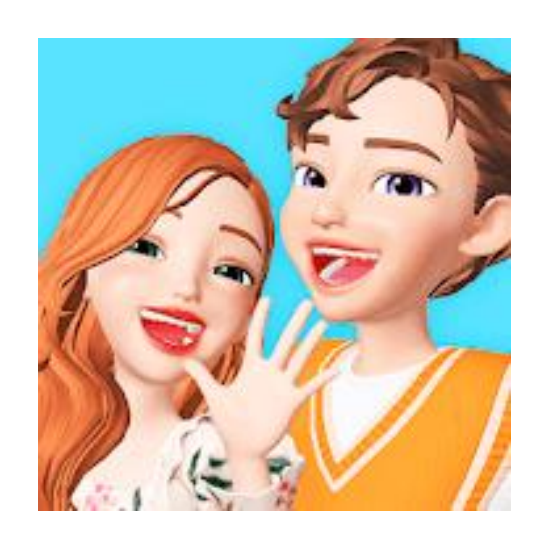

# ZEPETO (ゼペット)

インスタグラムで話題になった。アバター作成同士で集まって写真 やムービーを撮影できる。アプリが自動作成してくれたアバターは、 目の色や髪型など自由にカスタマイズできる。最初にカスタマイズ した顔のパーツは、登録後でも自由にカスタム化できる。

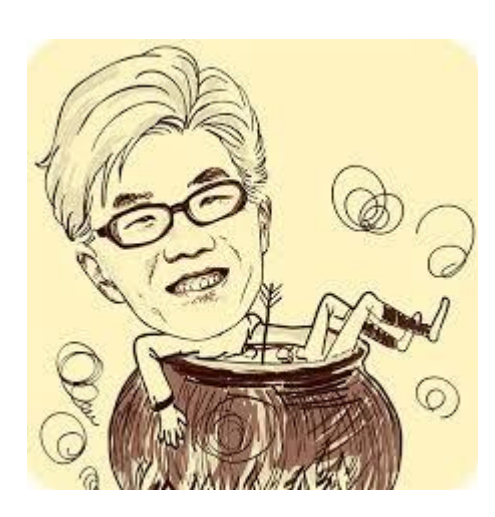

# MomentCam (モーメントキャム)

自分の顔でスケッチ風のキャラクターを作成できる。髪型も変えら れるので、様々なヘアスタイルのシミュレーションも楽しめる。 アマチュアによる手書きの肖像画に近い感覚でアバターが作成で きる。